## Εφαρμογή **ΨΗΦΙΑΚΟΣ ΠΟΛΙΤΗΣ**

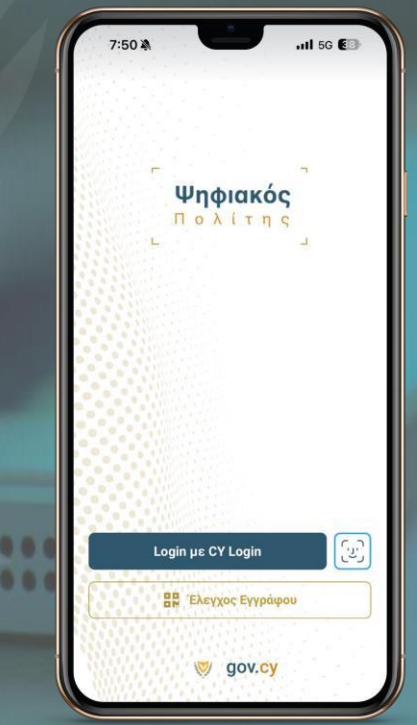

### Οδηγός Χρήσης για την Κάρτα Φιλάθλου

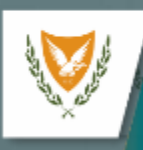

### Διαδικασίες

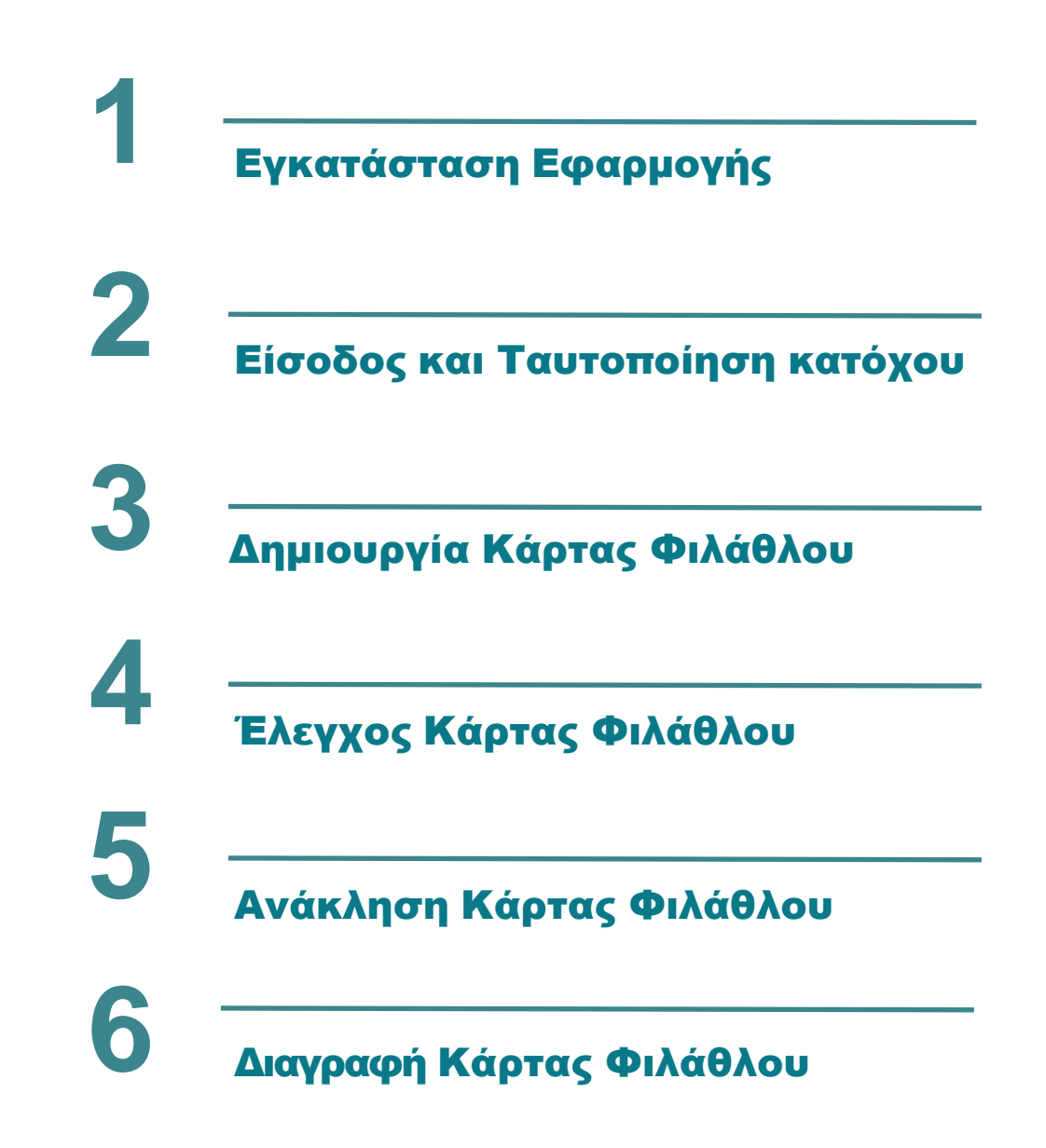

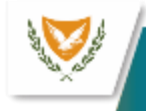

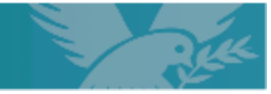

#### 1. Εγκατάσταση εφαρμογής

Η εφαρμογή είναι διαθέσιμη σε Google Play και σε App Store. Οι πιο κάτω οδηγίες αφορούν το App Store.

Βήμα 1: Στο κινητό σας τηλέφωνο, το οποίο θα πρέπει να έχει πρόσβαση στο Διαδίκτυο, βρίσκετε το App Store και το επιλέγετε.

Βήμα 2: Στην αναζήτηση, πληκτρολογείτε το όνομα της εφαρμογής «Ψηφιακός Πολίτης» και επιλέγετε το αποτέλεσμα που φαίνεται πιο κάτω.

Ακολούθως, πατήστε «Απόκτηση».

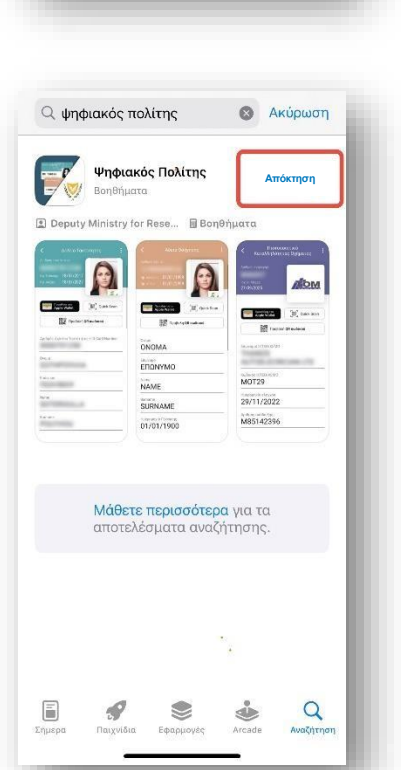

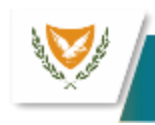

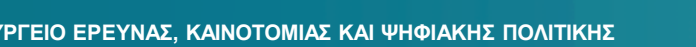

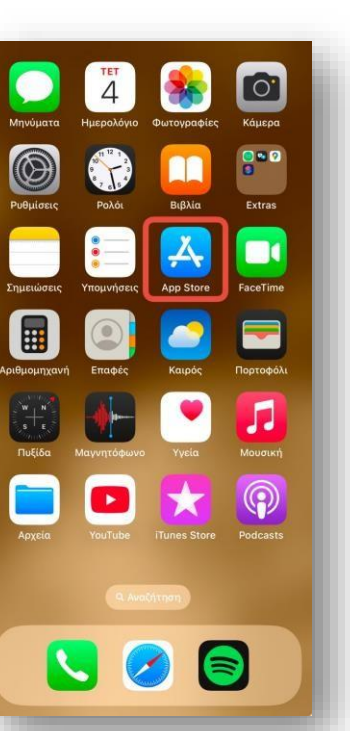

#### 1. Εγκατάσταση εφαρμογής

Βήμα 3: Αφού ολοκληρωθεί η εγκατάσταση επιλέγετε «Άνοιγμα».

Ανοίγει η πιο κάτω οθόνη της εφαρμογής «Ψηφιακός Πολίτης».

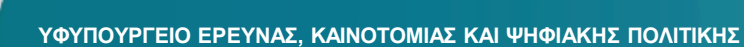

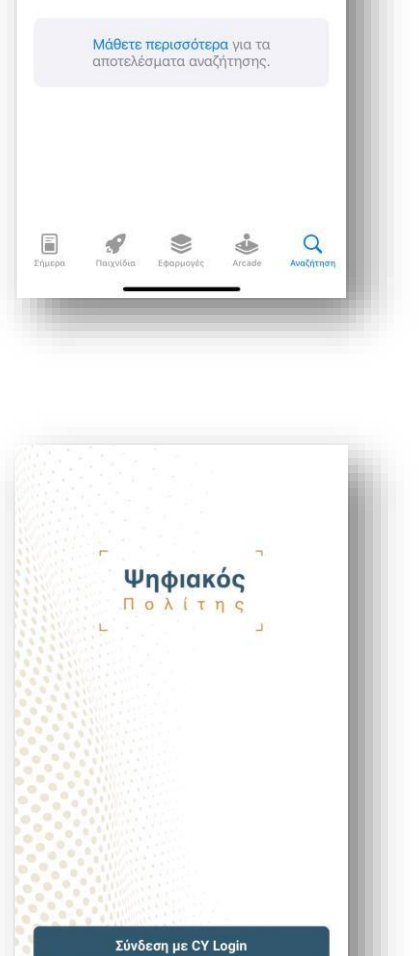

🖁 Ελεγχος Εγγράφου

🦁 gov.cy

ψηφιακός πολίτης

Ψηφιακός Πολίτης

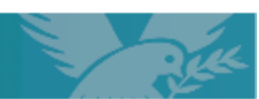

🔕 Ακύρωση

Avoly

#### 2. Είσοδος - Ταυτοποίηση Κατόχου

Βήμα 1: Ανοίγετε την εφαρμογή και επιλέγετε «Σύνδεση με CY Login».

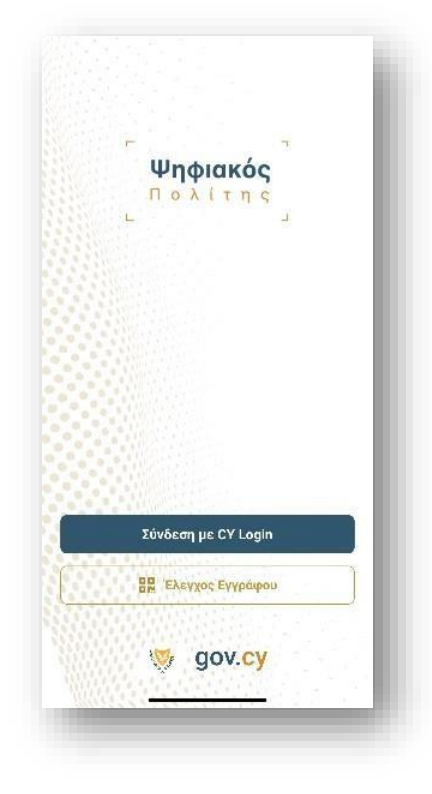

 Akupo

 Evename

 Usemame

 Demome

 Basword

 Sign in

 Na account? Sign up

 Argot usemame?

 Dragt password?

 Sign in

Βήμα 2: Στην πιο κάτω οθόνη που εμφανίζεται στο κινητό σας, συμπληρώστε τους προσωπικούς σας κωδικούς.

Εάν δεν διαθέτετε <u>CY Login</u>, θα πρέπει να προβείτε στη σχετική διαδικασία δημιουργίας και ταυτοποίησης προφίλ.

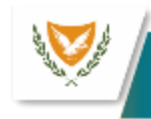

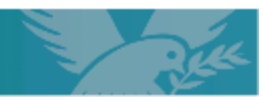

#### 2. Είσοδος - Ταυτοποίηση Κατόχου

Βήμα 3: Στην πιο κάτω οθόνη πληκτρολογήστε τον 6ψήφιο αριθμό μίας χρήσης (ΟΤΡ) που θα λάβετε μέσω SMS είτε μέσω εφαρμογής Authenticator, αναλόγως της μεθόδου επαλήθευσης που έχετε επιλέξει.

Βήμα 4: Για σκοπούς ασφάλειας και εξακρίβωσης ότι το κινητό στο οποίο έχει σταλεί ο κωδικός ανήκει όντως σε εσάς, καλείστε όπως ταυτοποιηθείτε μέσω βιομετρικών ή άλλης μεθόδου που έχετε επιλέξει στις ρυθμίσεις της συσκευής σας.

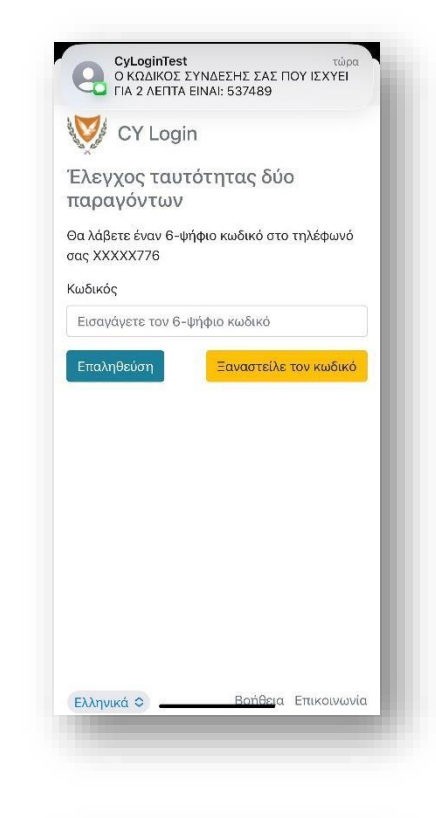

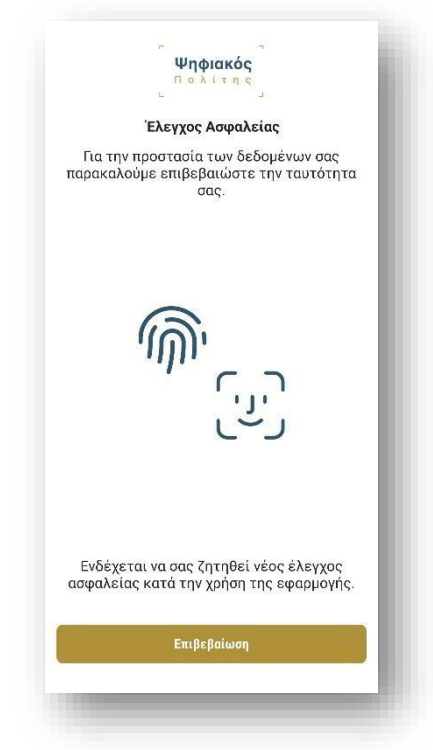

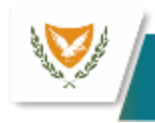

#### 2. Είσοδος - Ταυτοποίηση Κατόχου

Με την ολοκλήρωση του ελέγχου ασφαλείας, εισέρχεστε στην εφαρμογή.

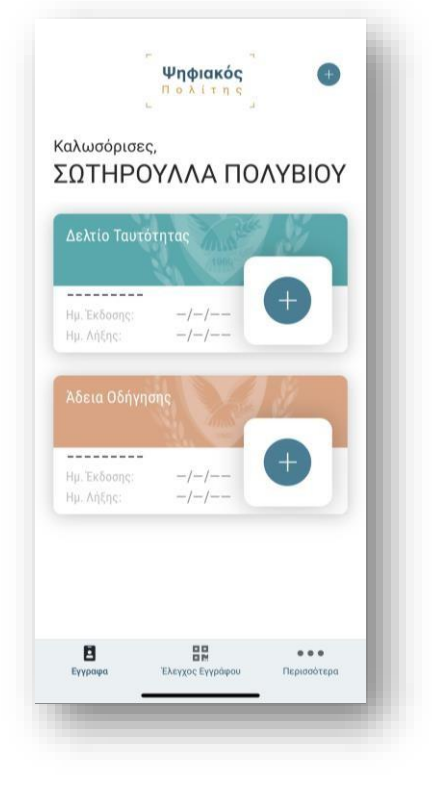

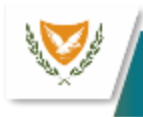

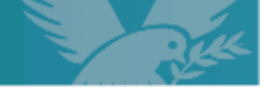

Για τη δημιουργία της Κάρτας Φιλάθλου, **για Κύπριους πολίτες άνω των** <u>18 ετών</u> ακολουθείται η πιο κάτω διαδικασία.

Βήμα 1: Πατήστε το κουμπί «+» στο πάνω μέρος δεξιά της οθόνης.

Βήμα 2: Πατήστε στο «+» στην οθόνη που φαίνεται πιο κάτω.

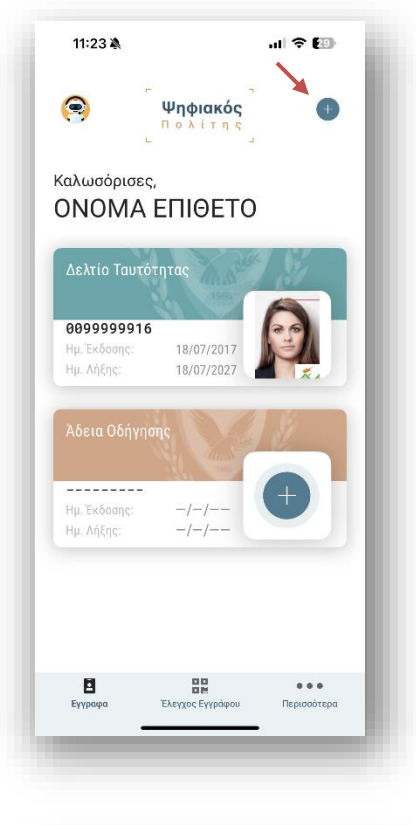

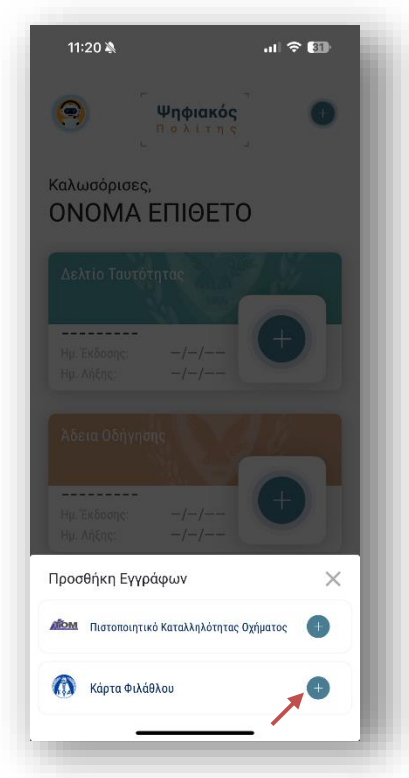

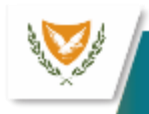

Αν δεν έχετε εισάγει το Δελτίο Ταυτότητας σας στην εφαρμογή, θα λάβετε ειδοποίηση ότι πρέπει πρώτα να εκδώσετε/εισάγετε το Δελτίο Ταυτότητας σας στην εφαρμογή.

Βήμα 3: Σε περίπτωση που εκδίδετε Κάρτα Φιλάθλου για πρώτη φορά ή που η Κάρτα Φιλάθλου σας έχει λήξει, θα λάβετε μήνυμα ότι δεν έχει ανευρεθεί ενεργή Κάρτα Φιλάθλου και αν θέλετε να προχωρήσετε σε δημιουργία ή ανανέωση Κάρτας Φιλάθλου.

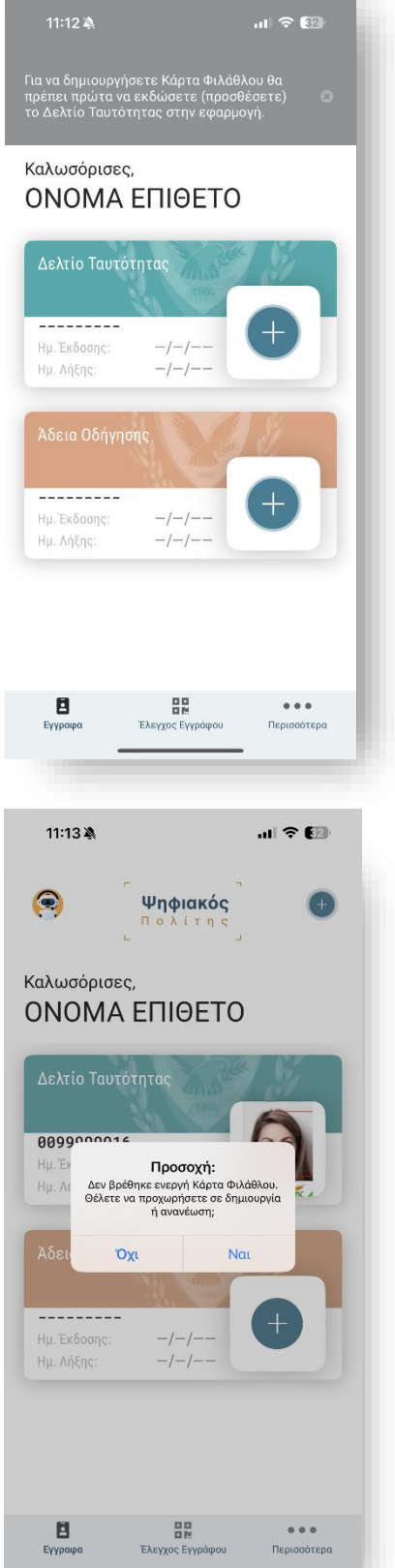

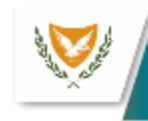

Βήμα 4: Εφόσον απαντήσατε με «Ναι» στο βήμα 3, καλείστε να εισάγετε τα στοιχεία της διεύθυνσής σας.

Βήμα 5: Εφόσον εισάγετε σωστά όλα τα πεδία της διεύθυνσης, τότε μπορείτε να προχωρήσετε πατώντας το κουμπί «Συνέχεια».

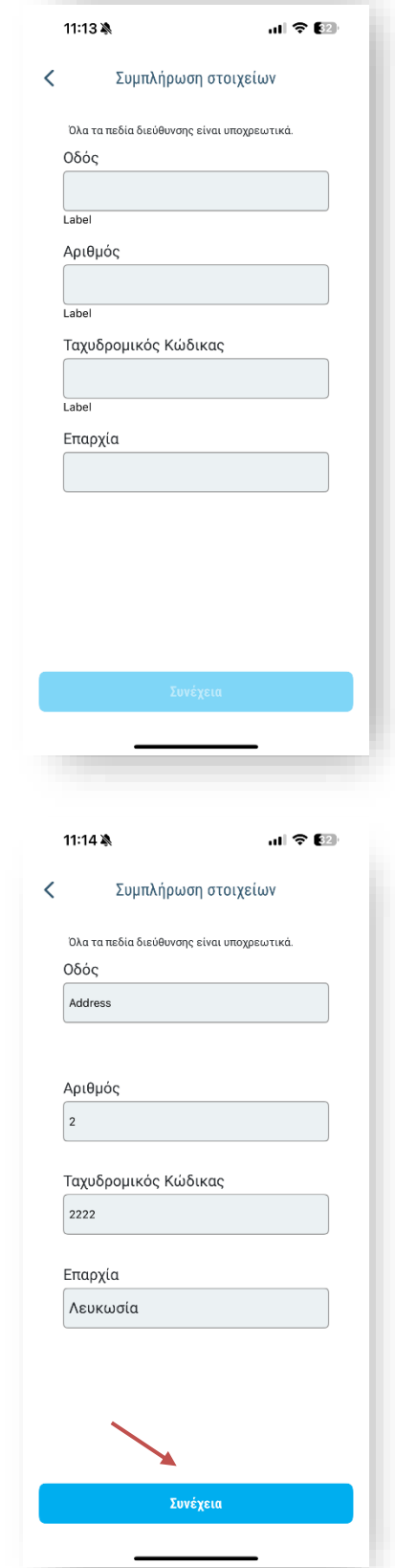

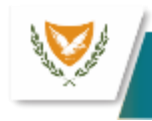

Βήμα 6: Στη συνέχεια συμπληρώστε στο ενδεδειγμένο πεδίο τον κωδικό που έχετε λάβει στο κινητό σας.

Το έγγραφο σας δημιουργείται και εμφανίζεται στην οθόνη του κινητού σας. Επίσης ο ΚΟΑ θα σας αποστείλει σχετικό ενημερωτικό SMS, ότι η αίτηση σας έχει γίνει αποδεκτή.

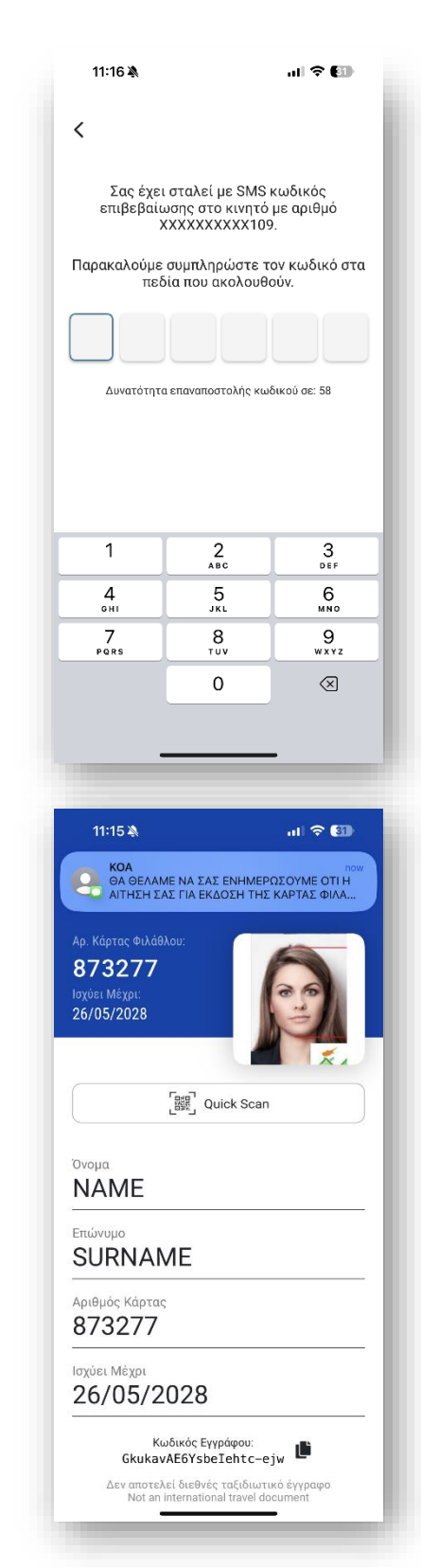

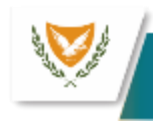

Για τη εισαγωγή της Κάρτας Φιλάθλου, για μη Κύπριους πολίτες και για όλους τους πολίτες μεταξύ 14 και 18 ετών ακολουθείται η πιο κάτω διαδικασία. Οι πολίτες αυτοί θα πρέπει να έχουν ήδη εκδώσει την Κάρτα Φιλάθλου μέσω του Κυπριακού Οργανισμού Αθλητισμού (<u>https://fancard.cy</u>).

Βήμα 1: Πατήστε το κουμπί «+» στο πάνω μέρος δεξιά της οθόνης.

Βήμα 2: Πατήστε στο «+» στην οθόνη που φαίνεται πιο κάτω.

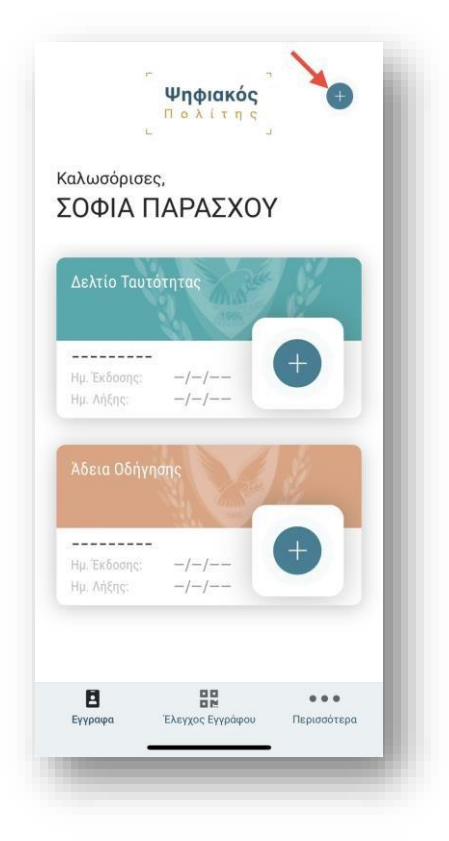

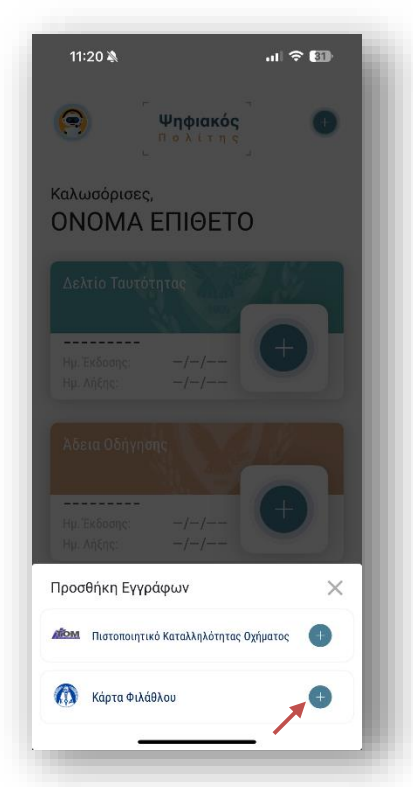

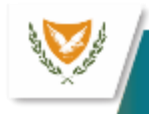

Βήμα 3: Εμφανίζεται η πιο κάτω οθόνη, στην οποία καλείστε να ζητήσετε την αποστολή 6-ψήφιου κωδικού μίας χρήσης. Πατήστε στο κουμπί «Αποστολή κωδικού».

Βήμα 4: Συμπληρώστε στο ενδεδειγμένο πεδίο τον κωδικό που έχετε λάβει στο κινητό σας.

Το έγγραφό σας έχει δημιουργηθεί.

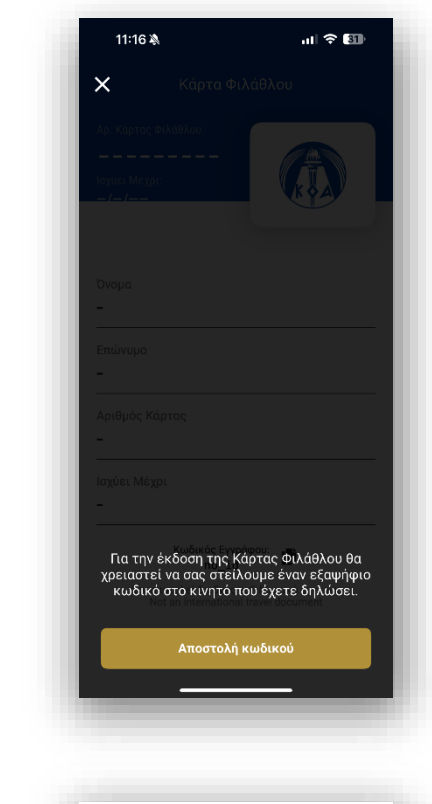

| 11:16 🔌                                          |                                                                                          | al 🗢 🗊                                                        |
|--------------------------------------------------|------------------------------------------------------------------------------------------|---------------------------------------------------------------|
| <                                                |                                                                                          |                                                               |
| Σας έχει<br>επιβεβαίο<br>Χ<br>Παρακαλούμε<br>πεδ | σταλεί με SMS ι<br>υσης στο κινητό<br>(ΧΧΧΧΧΧΧΧΙΟ9<br>συμπληρώστε τα<br>όία που ακολουθα | κωδικός<br>με αριθμό<br>ον κωδικό στα<br>ούν.                 |
|                                                  |                                                                                          |                                                               |
|                                                  |                                                                                          |                                                               |
| Δυνατότητα                                       | ι επαναποστολής κωί                                                                      | δικού σε: 58                                                  |
| Δυνατότητο                                       | α επαναποστολής κωί                                                                      | δικού σε: 58                                                  |
| Δυνατότητο                                       | α επαναποστολής κωί                                                                      | δικού σε: 58<br>3                                             |
| Δυνατότητο<br>1<br>4.                            | а впачапоотоλήс кыл                                                                      | οικού σε: 58<br>3<br>μεγ<br>6<br>ΜΝο                          |
| Δυνατότητο<br>1<br>4<br>7<br>Pess                | а впачапоотолујс књи<br>2<br>лес<br>5<br>лк1<br>8<br>8<br>тич                            | анкой ас: 58<br>3<br>рек<br>6<br>м но<br>9<br>9<br>жх z       |
| Δυνατότητο<br>1<br>4<br>γ<br>Ροπη                | 2 επαναποοτολής κωθ<br>2 Αες<br>5 Γ<br>3 κι<br>8 τυν<br>0                                | 3<br>υτού σε: 58<br>3<br>υτγ<br>6<br>Μτο<br>9<br>υτγ<br>2<br> |
| Δυνατότητο<br>1<br>4<br>οπι<br>7<br>καπ s        | 2 епачапоотойус кый<br>2 же<br>5 же<br>5 же<br>1 чи<br>0                                 | 3<br>0 к и<br>6<br>м к 0<br>9<br>₩ к у 2<br>≪                 |

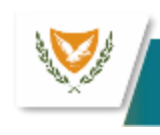

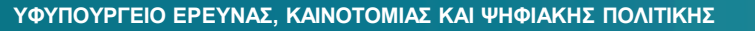

Στην διπλανή εικόνα, μπορείτε να δείτε την Κάρτα Φιλάθλου με τα στοιχεία της.

Η Κάρτα Φιλάθλου εμφανίζεται στην αρχική οθόνη μαζί με τα υπόλοιπα έγγραφα που έχετε εκδώσει στον «Ψηφιακό Πολίτη».

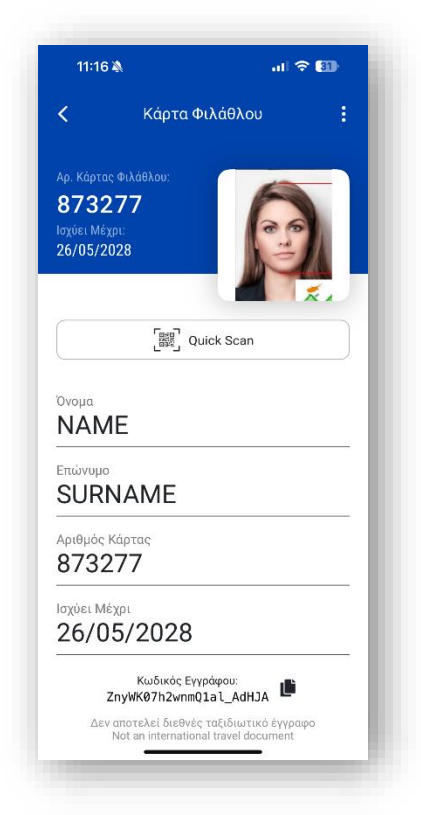

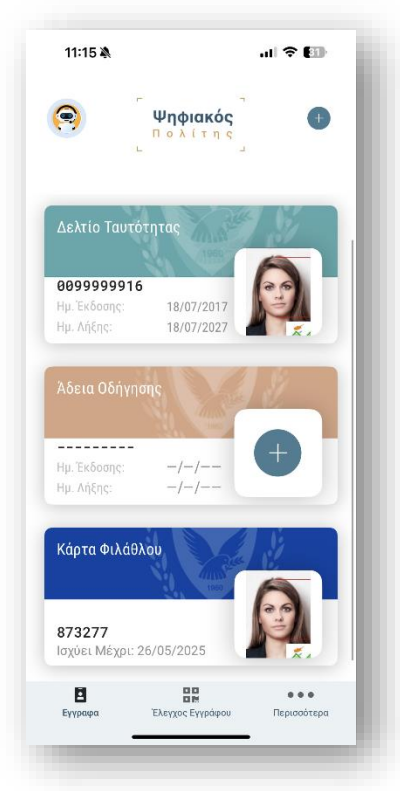

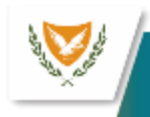

#### 4. Έλεγχος Κάρτας Φιλάθλου

Βήμα 1: Επιλέξτε την Κάρτα Φιλάθλου και πατήστε στο κουμπί «Quick Scan».

Βήμα 2: Εμφανίζεται στην οθόνη σας ο σχετικός κωδικός QR του εγγράφου. Ο κωδικός σαρώνεται από τον ελεγκτή.

Η Κάρτα Φιλάθλου εμφανίζεται στην οθόνη του ελεγκτή.

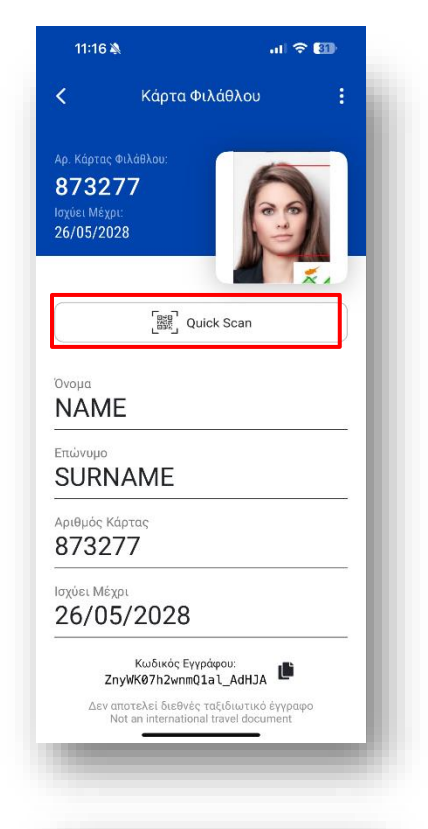

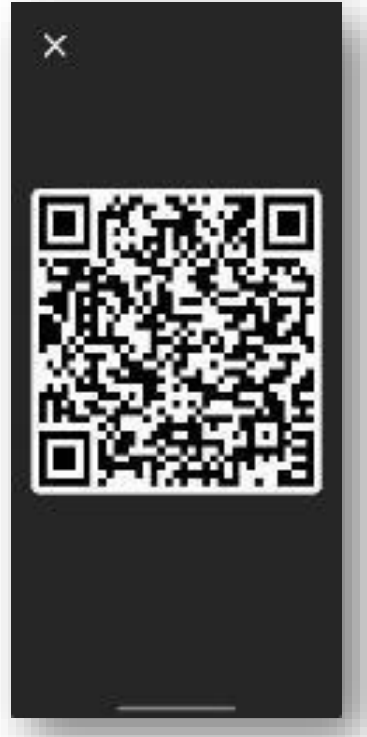

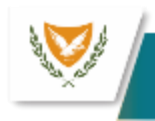

#### 5. Ανάκληση Κάρτας Φιλάθλου

Για να ανακαλέσετε την Κάρτα Φιλάθλου που έχετε δημιουργήσει, ακολουθήστε την πιο κάτω διαδικασία:

Βήμα 1: Ανοίξτε την Κάρτα Φιλάθλου και επιλέξτε το εικονίδιο επιπρόσθετων επιλογών (3 τελείες), πάνω δεξιά.

Βήμα 2: Επιλέγετε «Ανάκληση Ψηφιακού Εγγράφου».

Η Κάρτα Φιλάθλου δεν θα εμφανίζεται πλέον στην εφαρμογή σας.

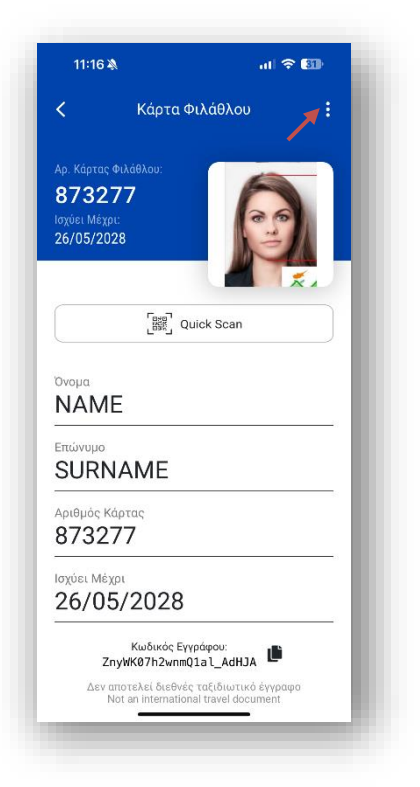

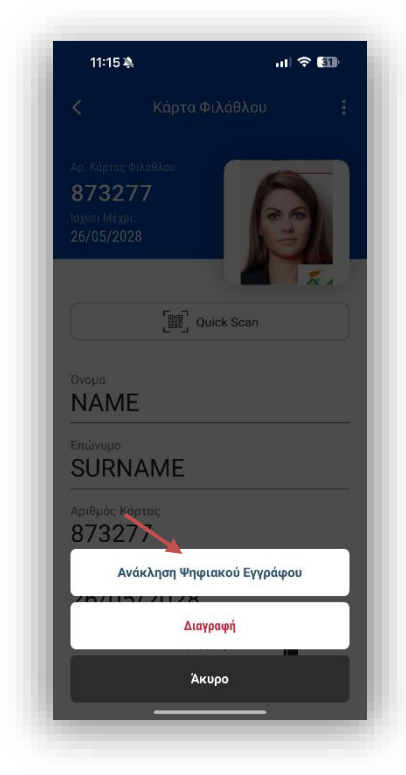

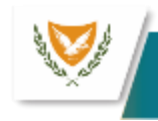

#### 6. Διαγραφή της Κάρτας Φιλάθλου

Μέσω του «Ψηφιακού Πολίτη», έχετε την δυνατότητα να διαγράψετε / ακυρώσετε την Κάρτα Φιλάθλου σας. Σε περίπτωση διαγραφής της, δεν θα μπορείτε να την επανεκδώσετε για 6 μήνες και να εισέλθετε στο γήπεδο.

Βήμα 1: Ανοίξτε το ψηφιακό σας έγγραφο και επιλέξτε το εικονίδιο επιπρόσθετων επιλογών (3 τελείες), πάνω δεξιά.

Βήμα 2: Επιλέξτε «Διαγραφή».

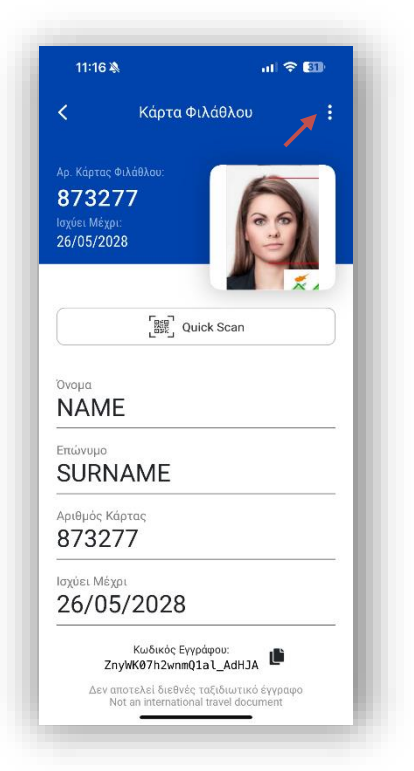

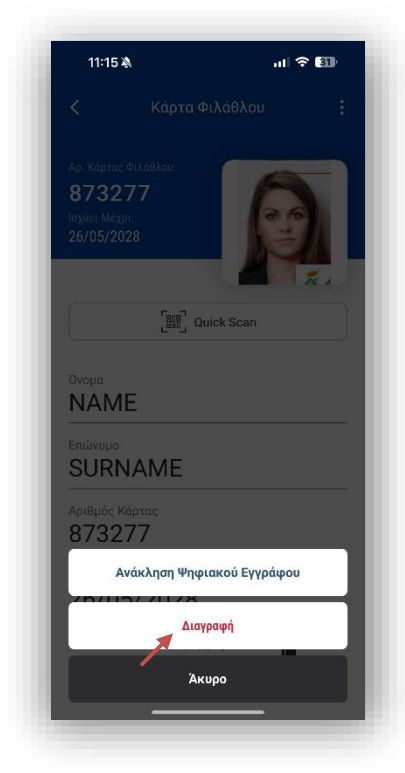

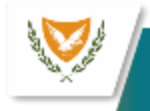

#### 6. Διαγραφή της Κάρτας Φιλάθλου

Βήμα 3: Στην οθόνη εμφανίζεται σχετικό προειδοποιητικό μήνυμα ότι εφόσον προχωρήσετε σε διαγράφη, δεν θα μπορεί να επανεκδώσει την Κάρτα Φιλάθλου για 6 μήνες. Εφόσον θέλετε να προχωρήσετε, πρέπει να γράψετε επακριβώς την λέξη "DELETE". Το σχετικό κουμπί «OK» ενεργοποιείται (μόνο όταν γραφτεί η λέξη "DELETE").

Βήμα 4: Η Κάρτα Φιλάθλου αφαιρείται από τον Ψηφιακό Πολίτη και την αρχική οθόνη λίστα εγγράφων. Παράλληλα, ο ΚΟΑ διαγράφει την Κάρτα από το μητρώο του.

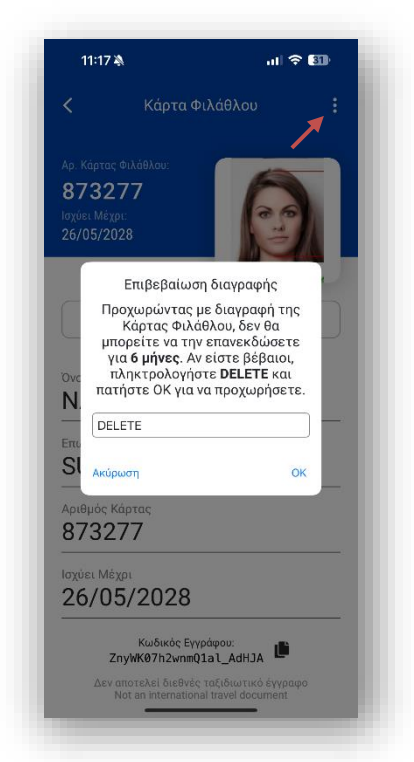

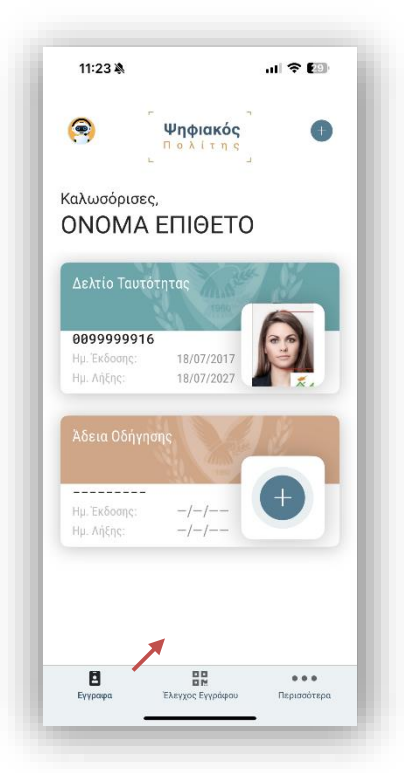

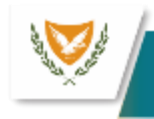

# Μπαίνουμε στη ψηφιακή εποχή, <mark>μαζί</mark>!

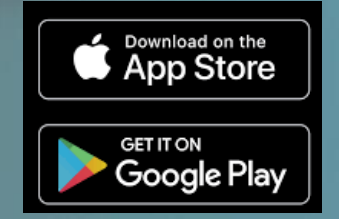

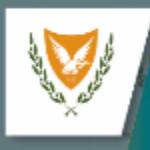